**First Steps to Shiny Apps** 

### W. John Braun, UBC

Workshop - Calgary

### December 4, 2019

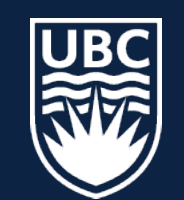

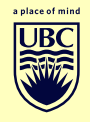

We will illustrate *Shiny apps* through a sequence of simple examples.

We begin with a bar plot app.

First, install the shiny package into R:

install.packages("shiny")

Next construct a directory called barChart.

To this directory, copy the two files: server.R and ui.R, whose contents are supplied later (or are downloaded from the relevant webpage.

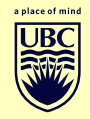

# From within an R session, we can open the shiny app in a web browser by typing

runApp("barChart/")

**Running the bar plot app** 

| Activities 🔹 Firefox Web Browser 🕶                                                                                                    |                                  | Tue 00:25<br>Bar Chart - Mozilla Fire | fox |       | *       | · #) () |
|----------------------------------------------------------------------------------------------------|----------------------------------|---------------------------------------|-----|-------|---------|---------|
|                                                                                                    | <b>?7.0.0.1</b> :5317            |                                       |     | ··· 🔊 | ☆ II\ Œ | ©*♥ =   |
| Bar Chart Chart Ch          | 4 -<br>6 -<br>6 -<br>5 -<br>27 - |                                       |     |       |         |         |
| <ul> <li>a.</li> <li>▶</li> <li>▶</li> <li></li></ul> | 0 -                              |                                       |     |       |         |         |
|                                                                                                    |                                  |                                       |     |       |         |         |
| •••                                                                                                    |                                  |                                       |     |       |         |         |

The web output is obtained by executing the commands in the ui.R and server.R files via some Javascript programs that are included with the shiny package.

The server.R file contains the R commands that the user will want to execute through the app.

The ui.R file contains commands for the user interface.

#### The server file

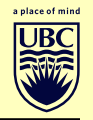

```
server <- function(input,output){
    output$main_plot <- renderPlot({
        data <- input$datavalues
        data <- as.numeric(strsplit(data, " ")[[1]])
        barplot(data)
    })
}</pre>
```

The bar plot app takes input data values, which we have enter into the user interface as character data, separated by single spaces.

The server communicates with the user interface by receiving input (data, usually) and transmitting output (in this case, a rendered plot).

In order to see the need for the awkward looking syntax used to convert the data into a form that <code>barplot()</code> will accept, we try out an example on artificial data:

```
data <- "3 5 7 11"
strsplit(data, " ")
## [[1]]
## [1] "3" "5" "7" "11"</pre>
```

The output from strsplit() is a list, containing 1 element, indexed by [[1]].

Before converting to the numeric data type, we need to access the list element, and then apply as.numeric().

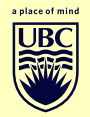

#### Compare

```
as.numeric(strsplit(data, " "))
```

```
## Error in eval(expr, envir, enclos): (list) object
cannot be coerced to type 'double'
```

```
as.numeric(strsplit(data, " ")[[1]])
```

```
## [1] 3 5 7 11
```

The output from the second form is now ready for entry into <code>barplot()</code>.

#### The ui file

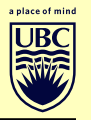

```
ui <- shinyUI(pageWithSidebar(
    headerPanel("Bar Chart"),
    sidebarPanel(
       textInput("datavalues",
        "Enter your data (e.g. counts) here:", "1")
    ),
    mainPanel(
       plotOutput(outputId='main_plot')
)
)</pre>
```

Focus on the textInput line. This is converting the user input to character data.

If we had asked for numericInput instead, our server file would be treating the input data differently.

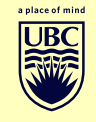

### By adjusting the server and ui files, we can produce plots with more features:

```
server <- function(input,output){</pre>
    output$main_plot <- renderPlot({</pre>
         data <- input$datavalues</pre>
         data <- as.numeric(strsplit(data, " ")[[1]])</pre>
         labels <- strsplit(input$labels, " ")[[1]]</pre>
         plotTitle <- input$title</pre>
         names(data) <- labels</pre>
         barplot (data)
         title(plotTitle)
    })
}
```

Here, we are including labels for the bars and a title. The server needs the information from the user interface.

#### **Enhancing the output**

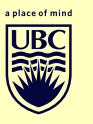

```
ui <- shinyUI(pageWithSidebar(
    headerPanel("Bar Chart"),
    sidebarPanel(
       textInput("datavalues", "Enter your data (e.g. counts) here:", "1"),
       textInput("labels", "Enter the category labels here:", "A"),
       textInput("title", "Enter the plot title here:", "Bar Chart")
    ),
    mainPanel(
       plotOutput(outputId='main_plot')
)
)
```

Note the third argument of the textInput(): this is a default value or starting value which can be overwritten by the user.

#### A scatterplot app

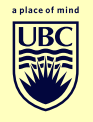

#### The server file is:

```
server <-
function(input, output) {
    output$main_plot <- renderPlot({</pre>
         datax <- input$xdatavalues</pre>
         x <- as.numeric(strsplit(datax, " ")[[1]])</pre>
         datay <- input$ydatavalues</pre>
         y <- as.numeric(strsplit(datay, " ")[[1]])</pre>
         ylabel <- strsplit(input$labels, " ")[[1]]</pre>
         plotTitle <- input$title</pre>
         plot (y ~ x, las = 1, ylab=ylabel)
         title (plotTitle)
         lines (y ~ x)
    })
```

#### A scatterplot app

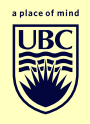

#### The ui file is:

```
ui <- shinyUI(pageWithSidebar(
    headerPanel("Scatterplot"),
    sidebarPanel(
       textInput("xdatavalues", "Enter your data (x) here:", "1"),
       textInput("ydatavalues", "Enter your data (y) here:", "1"),
       textInput("labels", "Enter the y-axis label here:", "A"),
       textInput("title", "Enter the plot title here:", "Scatterplot")
    ),
    mainPanel(
       plotOutput(outputId='main_plot')
)
```

Note that the las parameter controls the orientation of the axis labels.

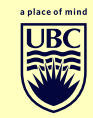

A simple example using reactivity

One feature of shiny apps is the ability to *cache* information and update the cache only when necessary.

We illustrate this feature with a very simple app that tests ones ability to discern complete randomness from more structured data.

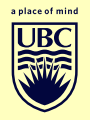

# From within an R session, we can open the shiny app in a web browser by typing

| runApp | ("check | / " ) |
|--------|---------|-------|
|--------|---------|-------|

| Activitie  | es 🛛 单 Firefox Web Browser 🔫                                       | Tue 01:03                                                   | 🗱 🗟 ♠) 🗒 ∸                            |
|------------|--------------------------------------------------------------------|-------------------------------------------------------------|---------------------------------------|
|            |                                                                    | Random Patterns on a Checkerboard - Mozilla Firefox         |                                       |
|            | about:sessionrestore × Random Patterns on a Checl × +              |                                                             |                                       |
| •台         | (←) → C <sup>2</sup> <sup>(1)</sup> ( <sup>1)</sup> 127.0.0.1:7101 |                                                             |                                       |
|            | Bandom Patterns on a Checkerboard                                  |                                                             |                                       |
|            |                                                                    |                                                             |                                       |
| (0)        | Change the number of the dots                                      | Which one is completely random and which one is structured? |                                       |
|            | 1 101 201 301 401 501 601 701 801 901 1,000                        |                                                             | · · · · · · · · · · · · · · · · · · · |
|            | Dura carda                                                         |                                                             |                                       |
|            | Run again                                                          |                                                             |                                       |
| A          | Click to see the gridlines                                         |                                                             | · · · · · · · · · · · · · · · · · · · |
| $\bigcirc$ |                                                                    |                                                             |                                       |
|            |                                                                    |                                                             | 0.8 • 10                              |
| a,         |                                                                    |                                                             |                                       |
|            |                                                                    |                                                             | · · · ·                               |
| >          |                                                                    |                                                             | · · · · · · · · · · · · · · · · · · · |
| •          |                                                                    |                                                             |                                       |
|            |                                                                    |                                                             | ii                                    |
| $\bigcirc$ |                                                                    |                                                             |                                       |
|            |                                                                    |                                                             |                                       |
| • 🅎        |                                                                    |                                                             |                                       |
|            |                                                                    |                                                             |                                       |
|            |                                                                    |                                                             |                                       |
|            |                                                                    |                                                             |                                       |
|            |                                                                    |                                                             |                                       |
|            |                                                                    |                                                             |                                       |

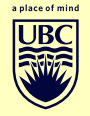

# From within an R session, we can open the shiny app in a web browser by typing

runApp("check1/")

| Activitie                                 | s 📫 Firefox Web Browser 🔻                                                                                | Tue 01:04                                                   | 🗱 🤤 🕪 🗎 ▾    |
|-------------------------------------------|----------------------------------------------------------------------------------------------------|-------------------------------------------------------------|--------------|
|                                           |                                                                                                    | Random Patterns on a Checkerboard - Mozilla Firefox         | ۵ 🖻 😣        |
| S .                                       | about:sessionrestore × Random Patterns on a Checl × +                                                    |                                                             |              |
| (1)                                       | ← → C ŵ       ♥     ●     127.0.0.1:7101                                                                 | ··· 🛛 🕁                                                     | III\ 🗉 🔹 🗢 😑 |
| •<br>•<br>•                               | Random Patterns on a Checkerboard                                                                        | Which one is completely random and which one is structured? |              |
| <ul><li>■</li><li></li></ul>              | I ter 201 301 401 501 601 701 801 601 1.000<br>Run again<br>Click to see the gridlines<br>Show gridlines |                                                             |              |
| a<br>>>>>>>>>>>>>>>>>>>>>>>>>>>>>>>>>>>>> |                                                                                                    |                                                             |              |
| <b>&gt;</b>                               |                                                                                                    |                                                             |              |
| :::                                       |                                                                                                    |                                                             |              |